## How to make a CARES Appointment through your Student Health Patient Portal

- 1. Log in with your Sacramento State SSO Credentials
- 2. Head to the CARES Homepage <u>https://www.csus.edu/student-affairs/crisis-assistance-resource-education-support/</u>
- 3. Click "Make an Appointment"

|                          |                                                  |                        |                          | Spo |
|--------------------------|--------------------------------------------------|------------------------|--------------------------|-----|
| Make An<br>Appointment   | Emergency<br>Housing<br>Support and<br>Resources | Apply For Cal<br>Fresh | Basic Needs<br>Resources | 28  |
| 4. Confirm your date of  | birth<br>Date of Birth                           |                        |                          |     |
|                          | 04/12/1975                                       |                        |                          |     |
|                          |                                                  |                        |                          |     |
|                          | P                                                | Cancel                 |                          |     |
| 5. Click "Schedule an Ap | pointment"                                       |                        |                          |     |
| Home for Herky           | Hornet                                           |                        |                          |     |

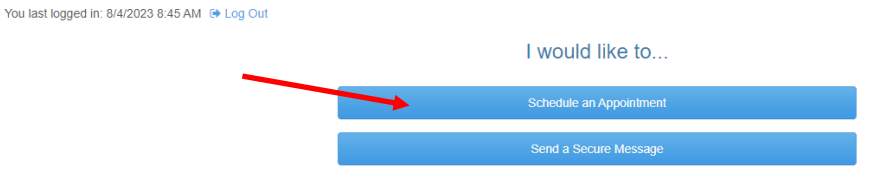

6. Select the type of appointment that you would like to schedule

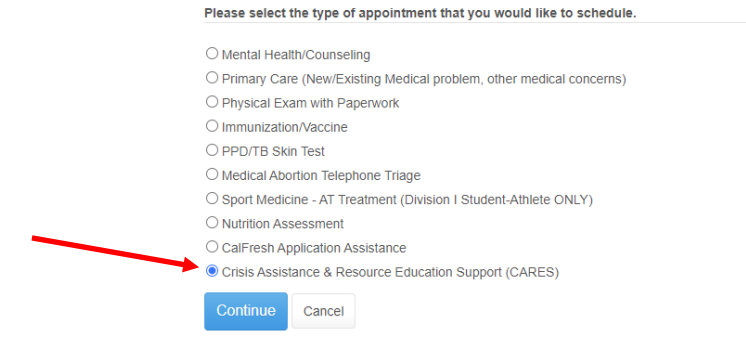

7. Select whether you would like you CARES appointment, in person at The WELL, or virtually through Zoom.

8. Select which CARES programming you want to discuss with your CARES case manager.

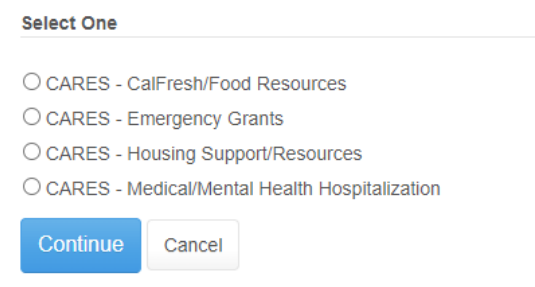

9. After selecting the appointment type, confirm that your contact information is correct. If everything is correct, click "Continue"

| Confirm Contact Information                                                                                                    |                 |                    |  |  |  |
|----------------------------------------------------------------------------------------------------|-----------------|--------------------|--|--|--|
| Please confirm your contact information. It is very important that this is accurate. If it is not correct use the edit links to update this information. |                 |                    |  |  |  |
| Email Address:                                                                                                    | shc-28@csus.edu | Edit Email Address |  |  |  |
| Local Phone:                                                                                                    |                 | Edit Phone Number  |  |  |  |
| Local Address:                                                                                                    | (none)          | Edit Address       |  |  |  |
|                                                                                                    |                 |                    |  |  |  |
| Continue                                                                                                    | ancel           |                    |  |  |  |

10. If prompted, read through the "Informed Consent" document and give your electronic signature.

11. Now it's time to schedule your appointment! Select with time works best for you.

| Select Appointment |                   |                      |  |
|--------------------|-------------------|----------------------|--|
| ۲                  | 8/7/2023 1:00 PM  | ROBINSON, ROCHELLE   |  |
| 0                  | 8/7/2023 1:30 PM  | GUTIERREZ, STEPHANIE |  |
| 0                  | 8/7/2023 2:00 PM  | ROBINSON, ROCHELLE   |  |
| 0                  | 8/7/2023 2:30 PM  | GUTIERREZ, STEPHANIE |  |
| 0                  | 8/7/2023 3:00 PM  | GUTIERREZ, STEPHANIE |  |
| 0                  | 8/8/2023 10:30 AM | GUTIERREZ, STEPHANIE |  |
| 0                  | 8/8/2023 11:00 AM | GUTIERREZ, STEPHANIE |  |

12. Once you pick your appointment time, select "Continue"

13. Confirm your location, for a telehealth visit, your provider must know the current US State you are physically in.

14. If everything looks correct, you can confirm your appointment!

| Almost There                                                                |                                                                                 |  |  |  |  |
|-----------------------------------------------------------------------------|---------------------------------------------------------------------------------|--|--|--|--|
| Please confirm the appointment date and time:                               |                                                                                 |  |  |  |  |
| Date/Time: Monday, August 7, 2023 1:00<br>With: ROBINSON, ROCHELLE          | PM                                                                              |  |  |  |  |
| Click on "CONFIRM" to secure your appointm                                  | ant time                                                                        |  |  |  |  |
| Patients must:                                                              |                                                                                 |  |  |  |  |
| 1. Arrive or check-in online 15 minutes before your appointment             |                                                                                 |  |  |  |  |
| 2. Bring your One Card                                                      |                                                                                 |  |  |  |  |
| 3. Cancel 24 hours in advance to avoid No ShowiLate fee of \$20             |                                                                                 |  |  |  |  |
| 4. Complete online forms and clinical questionaire required for your visit. |                                                                                 |  |  |  |  |
|                                                                             |                                                                                 |  |  |  |  |
| Confirm                                                                     | Confirm the selected appointment<br>and return to your appointment listing.     |  |  |  |  |
| Retry                                                                       | Return to the previous page<br>and select another appointment.                  |  |  |  |  |
| Cancel                                                                      | Cancel selection of this appointment<br>and return to your appointment listing. |  |  |  |  |
|                                                                             |                                                                                 |  |  |  |  |

15. And that's it! You will also get a confirmation email in your CSUS inbox.

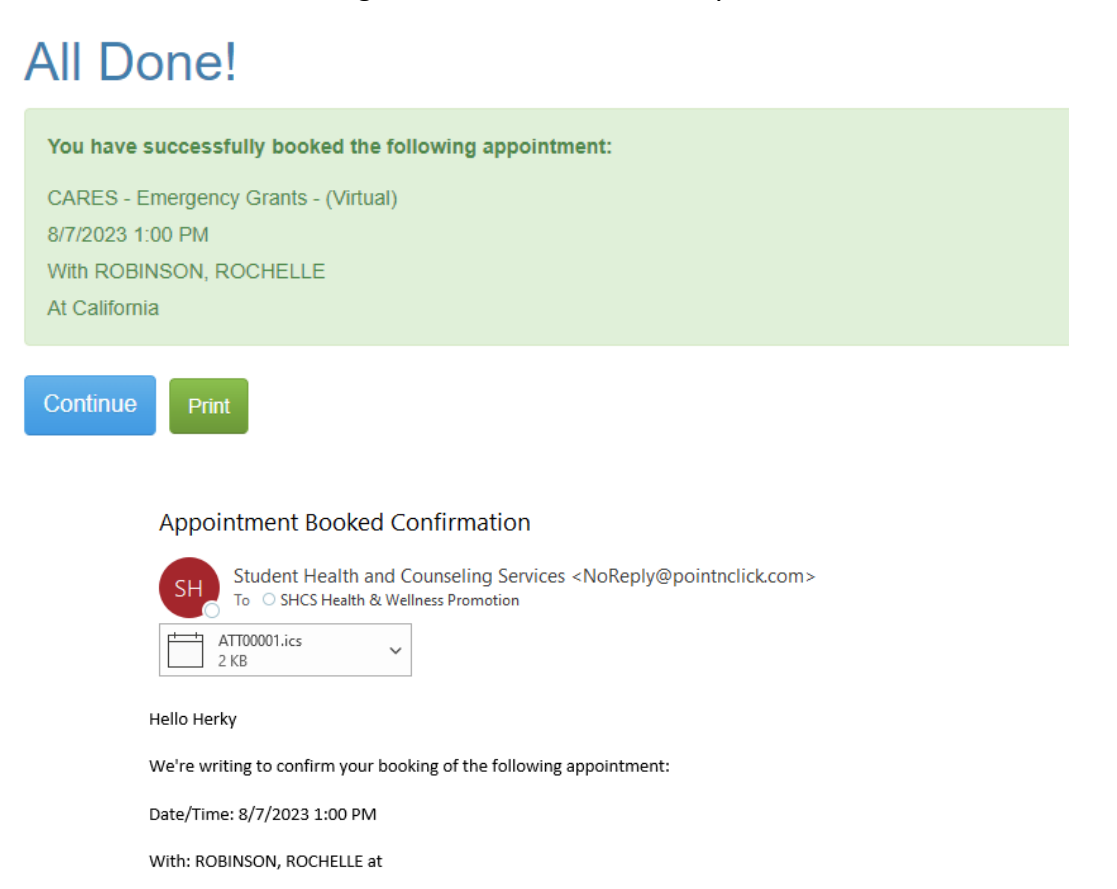